## Zmena nastavenia pošty v Mozilla Thunderbird

1) V hornom menu kliknite na "Nastavenie", zájdite myšou na "Možnosti" a kliknite na "Nastavenie účtov".

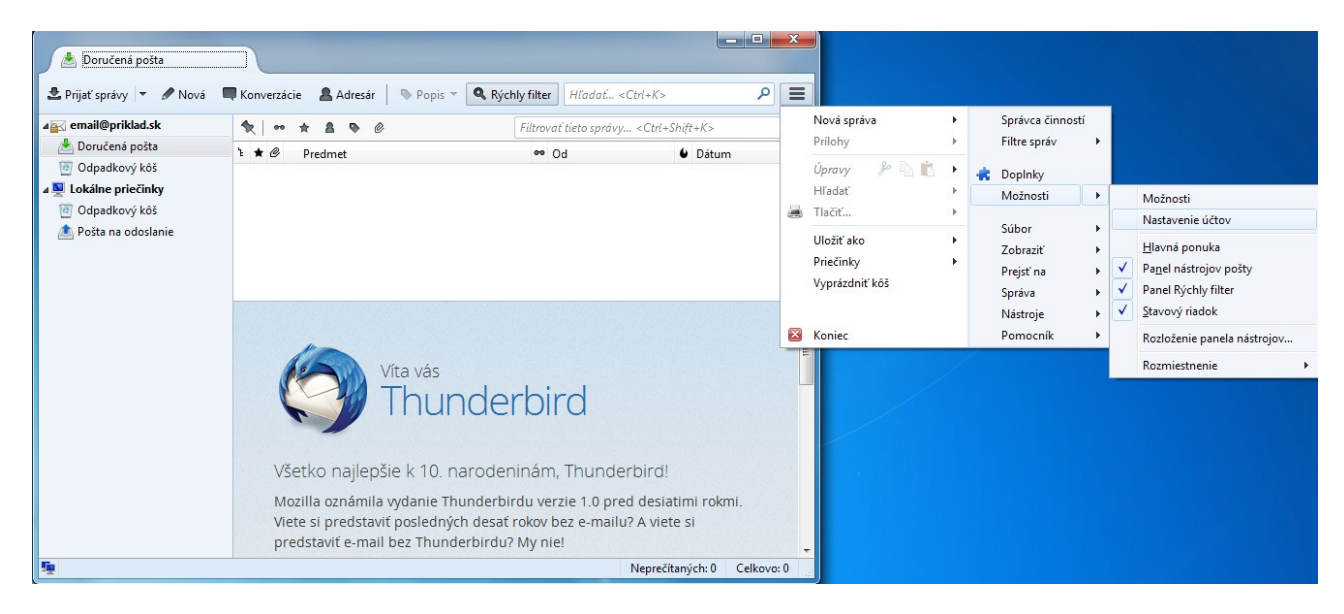

2) V okne "Nastavenie účtov" kliknite na "Nastavenie servera".

*a)* v prípade "**Poštový server POP**" "**Názov servera**": pop3.stuffnet.sk "**Zabezpečenie pripojenia**": SSL/TLS "**Metóda overenia**": normálne heslo "**Port**": 995 *b*) v prípade "Poštový server IMAP" "Názov servera": imap.stuffnet.sk "Zabezpečenie pripojenia": SSL/TLS "Metóda overenia": normálne heslo "Port": 993

| Nastavenie účtov                                                                                                    |                                                                                                    | ×               |
|----------------------------------------------------------------------------------------------------|----------------------------------------------------------------------------------------------------|-----------------|
| ⊿ email@priklad.sk                                                                                                    | Nastavenie servera                                                                                                    |                 |
| Nastavenie servera<br>Kópie a priečinky<br>Pisanie a adresovanie<br>Nevyžiadaná pošta<br>Miesto na disku<br>Potvrdenia o prečítaní<br>Bezpečnosť<br>a Lokálne priečinky<br>Nevyžiadaná pošta<br>Miesto na disku<br>Server pre odosielanie pošty (SMTP) | Typ servera: Poštový server POP   Nágov servera: pop3.stuffnet.sk Port: 995   Používateľské meno: email@priklad.sk   Bezpečnostné nastavenia Zabgzpečenie pripojenia: SSL/TLS •   Metóda overenia: normálne heslo •   Nastavenie servera • Pri štarte skontrologať novú poštu   Ø Pri štarte skontrologať novú poštu • minút   Ø Autgmaticky prevziať novú poštu • minút   Ø Autgmaticky prevziať novú poštu • minút   Ø Nechávať správy na serveri • •   Ø nájviac 14 endní •   Íložisko správ Vyprázdniť kôš pri ukončení Lokálny priečinok:   C:\Users\test\AppData\Roaming\Thunderbird\Profiles\tajchtoo.default\Mail\pop3.stu | Štandardný: 995 |
| Ak <u>c</u> ie s účtami •                                                                                                    | ]                                                                                                    |                 |
|                                                                                                    | ОК                                                                                                    | Zrušiť          |

3) V okne "**Nastavenie účtov**" kliknite na "**Server pre odosielanie pošty (SMTP)**". Následne kliknite na aktuálne nastavenie účtu a "**Upravit**".

| Nastavenie účtov                                                 |                                                                                                    | ×                                |  |
|------------------------------------------------------------------|----------------------------------------------------------------------------------------------------|----------------------------------|--|
| ⊿ email@priklad.sk                                               | Server odchádzajúcej pošty (SMTP)                                                                                                    |                                  |  |
| Nastavenie servera<br>Kópie a priečinky<br>Písanie a adresovanie | Prí správe svojich identít môžete použiť server z tohto zoznamu jeho zvolením ako Server odchádzajúcej<br>pošty (SMTP), alebo môžete použiť tu nastavený predvolený server zvolením položky "Použiť predvolený<br>server". |                                  |  |
| Nevyžiadaná pošta                                                | email@priklad.sk - smtp.stuffnet.sk (predvolené)                                                                                                    | P <u>r</u> idať                  |  |
| Miesto na disku                                                  |                                                                                                    | Upravit'                         |  |
| Bezpečnosť                                                       |                                                                                                    | Odstrániť                        |  |
| ▲ Lokálne priečinky                                              |                                                                                                    | N <u>a</u> staviť ako predvolený |  |
| Nevyžiadaná pošta                                                |                                                                                                    |                                  |  |
| Miesto na disku                                                  | Popis: <nešpecifikované></nešpecifikované>                                                                                                    |                                  |  |
| Server pre odosielanie pošty (SMTP)                              | Nazov servera: smtp.stuffnet.sk<br>Port: 465                                                                                                    |                                  |  |
|                                                                  | Používateľské meno: email@priklad.sk                                                                                                    |                                  |  |
|                                                                  | Metóda overenia: normálne heslo                                                                                                    |                                  |  |
|                                                                  |                                                                                                    |                                  |  |
| Ak <u>c</u> ie s účtami •                                        |                                                                                                    | OK Zrušiť                        |  |

4) V okne "Server SMTP" do kolonky "Prihlasovacie meno" vyplňte svoju prihlasovaciu poštovú adresu. Zvyšok podľa obrázku. Zmeny potvrďte postupne tlačítkom "OK".

| 4 email@priklad.sk                  |                                                                                    |                                |
|-------------------------------------|------------------------------------------------------------------------------------|--------------------------------|
| Nastavenie servera                  | Server odchadzajucej posty (SMTP)                                                  |                                |
| Kópie a priečinky                   | Pri správe svojich identít môžete použiť server z tohto zoznamu jeho zvol          | ením ako Server odchádzajúcej  |
| Písanie a adresovanie               | pošty (SMTP), alebo môžete použiť tu nastavený predvolený server zvole<br>server". | ním položky "Použiť predvolený |
| Nevyžiadaná pošta                   | email@nriklad.ck_cmtn.ctuffnet.ck (nredvolené)                                     | Dridat                         |
| Miesto na disku                     | enalizepriciadisk - sincpistannetisk (preuvolene)                                  | P <u>I</u> uat                 |
| Potvrdenia o prečítaní              |                                                                                    | Upraviť                        |
| Bezpečnosť                          | Server SMTP                                                                        | O <u>d</u> strániť             |
| Lokálne priečinky                   |                                                                                    | Nastaviť ako predvolený        |
| Nevyžiadaná pošta                   | Nastavenie                                                                         |                                |
| Miesto na disku                     | Popis:                                                                             |                                |
| Server pre odosielanie pošty (SMTP) | Názov servera: smtp.stuffnet.sk                                                    |                                |
|                                     | P <u>o</u> rt: 465                                                                 |                                |
|                                     |                                                                                    |                                |
|                                     | Zabezpečenie a overenie                                                            |                                |
|                                     | Z <u>a</u> bezpečenie pripojenia: SSL/TLS •                                        |                                |
|                                     | M <u>e</u> tóda overenia: normálne heslo 🔻                                         |                                |
|                                     | Používateľské meno: email@priklad.sk                                               |                                |
|                                     |                                                                                    |                                |
|                                     | OK Zrušiť                                                                          |                                |
|                                     |                                                                                    |                                |
|                                     |                                                                                    |                                |
|                                     |                                                                                    |                                |
|                                     |                                                                                    |                                |
|                                     |                                                                                    |                                |
|                                     |                                                                                    |                                |
| Ak <u>c</u> ie s účtami 🔹           | าี้                                                                                |                                |
|                                     |                                                                                    |                                |
|                                     |                                                                                    | OK Zrušiť                      |